### BAB IV

## HASIL PENELITIAN DAN PEMBAHASAN

### 4.1 Hasil Penelitian

### 4.1.1 Halaman Website Menu Pemesan

Pada pembahasan ini menjelaskan mengenai isi dan fungsi dari tiap-tiap halaman pada sistem informasi pemesanan dan ketersediaan *Property* pada Rumah Kita Lampung di Bandar Lampung untuk menu Pemesan, untuk lebih jelasnya dapat dilihat pada pembahasan dibawah ini.

a) Tampilan Halaman *Home* 

Tampilan Halaman Home, berikut tampilannya:

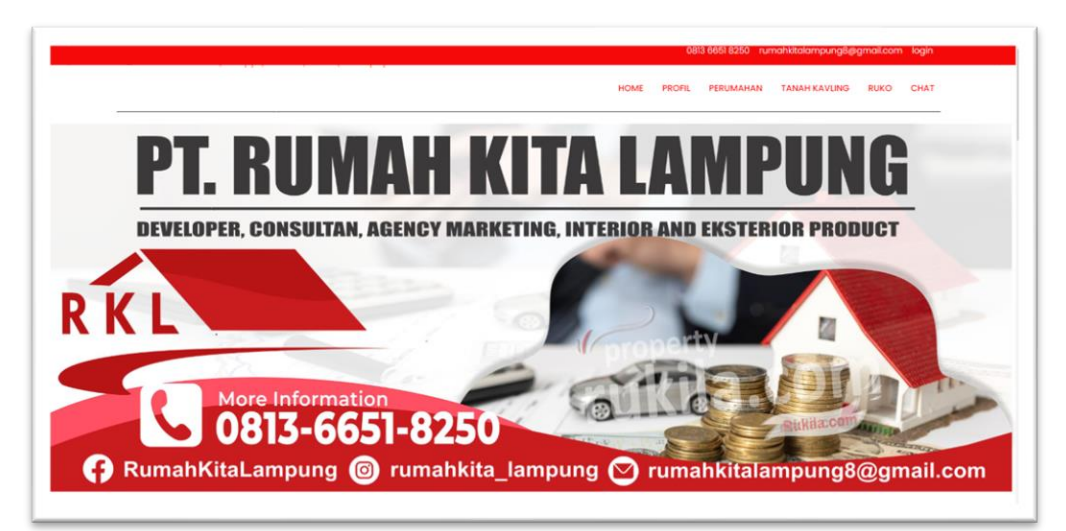

Gambar 4. 1 Tampilan Halaman Home.

Halaman pertama yang ditampilkan.sistem saat pengguna membuka webite.

b) Tampilan Halaman Profil

Tampilan Halaman Profil, berikit taampilannya:

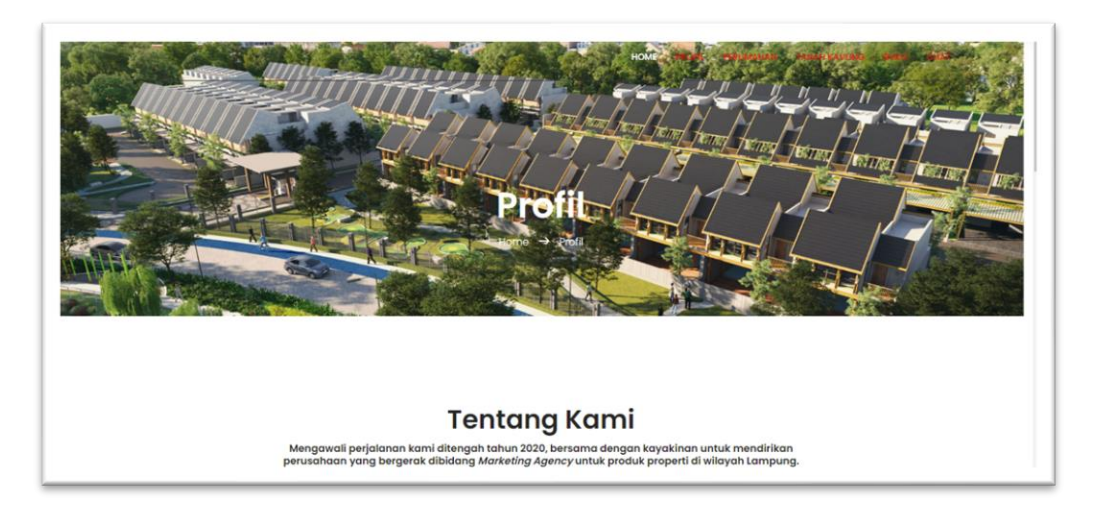

Gambar 4. 2 Tampilan Halaman Pemesanan

Pada halaman ini bertujuan untuk penguna mengetahui informasi perusahaan Rumah Kita Lampung.

c) Tampilan Halaman pemesanan Perumahanan

Tampilan Halaman pemesanan Perumahanan berikut tampilannya:

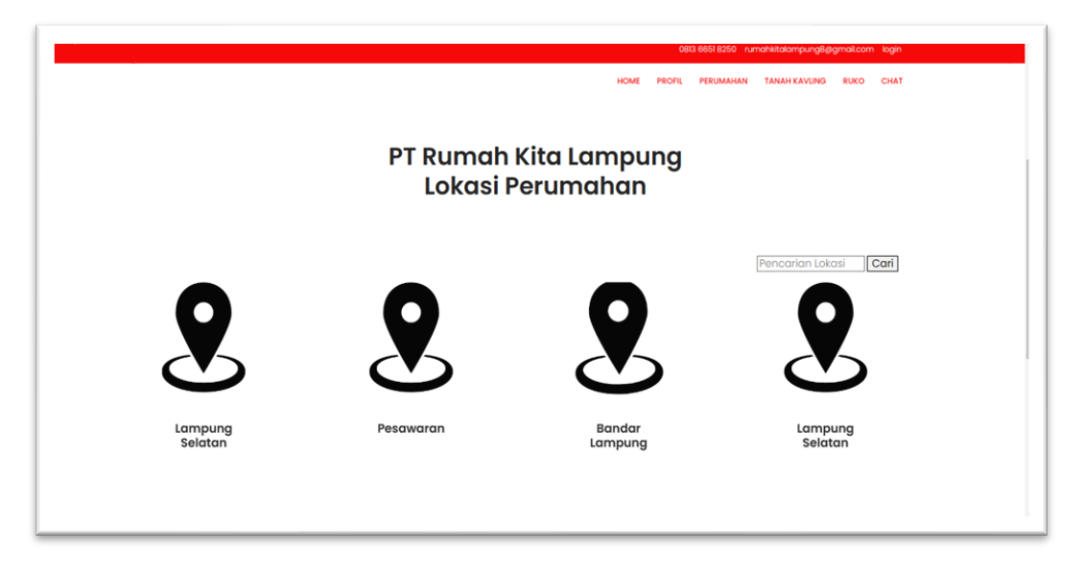

# Gambar 4. 3 Form Pemesanan Perumahan

Halaman sebelum memilih perumahan, digunakan untuk memilih lokasi perumahanan yang ingin dibeli oleh Pemesan.

## d) Tampilan Halaman Perumahan

Tampilan Halaman perumahan berikut tampilannya:

|                                   | PER Rumah Kita Lampung<br>Perumahan                                                      | RUKO CHAT  |
|-----------------------------------|------------------------------------------------------------------------------------------|------------|
| Harmoni Residence 2<br>Type 38/72 | Pencarian U<br>Fencarian U<br>Cahya Agung Residence<br>Type 38/72<br>Herga Rp:180.000.00 | okasi Carl |

## Gambar 4. 4 Tampilan Halaman Perumahan

Halaman perumahan digunakan untuk memilih perumahanan yang ingin dibeli oleh Pemesan

e) Halaman Detail Perumahan

Tampilan Halaman detail perumahan, berikut tampilannya:

|                |                         | номе             | PROFIL PER | UMAHAN TANAH KAVUNG | RUKO CHAT |
|----------------|-------------------------|------------------|------------|---------------------|-----------|
|                | 1                       | Informasi Detail |            |                     |           |
| Harı<br>Rp.256 | noni Residence 2        | -                |            |                     |           |
| Detai          | l Bangunan              |                  |            |                     |           |
| Type           | : 38/72                 |                  |            |                     |           |
| Uang M         | uka : Rp.5.000.000      |                  |            |                     |           |
|                | 20 Th Rp.2.304.000      |                  |            |                     |           |
| Angsur         | an : 15 Th Rp.2.560.000 |                  |            |                     |           |
|                | 10 Th Rp.3.072.000      |                  |            |                     |           |
| Keterse        | diaan : 8               |                  |            |                     |           |
|                |                         |                  |            |                     |           |

Gambar 4. 5 Tampilan Halaman Detail Perumahan

Halaman detail perumahan, digunakan saat Pemesan sudah memilih perumahanan yaang ingin di pesan yang berisikan nama, harga, type, uang muka, angsuran, ketersediaan, blok, deskripsi, alamat lengkap, dan link almat.

### f) Tampilan Pemesanan Tanah Kavling

Tampilan halaman pemesanan tanah kavling, berikut tampilannya:

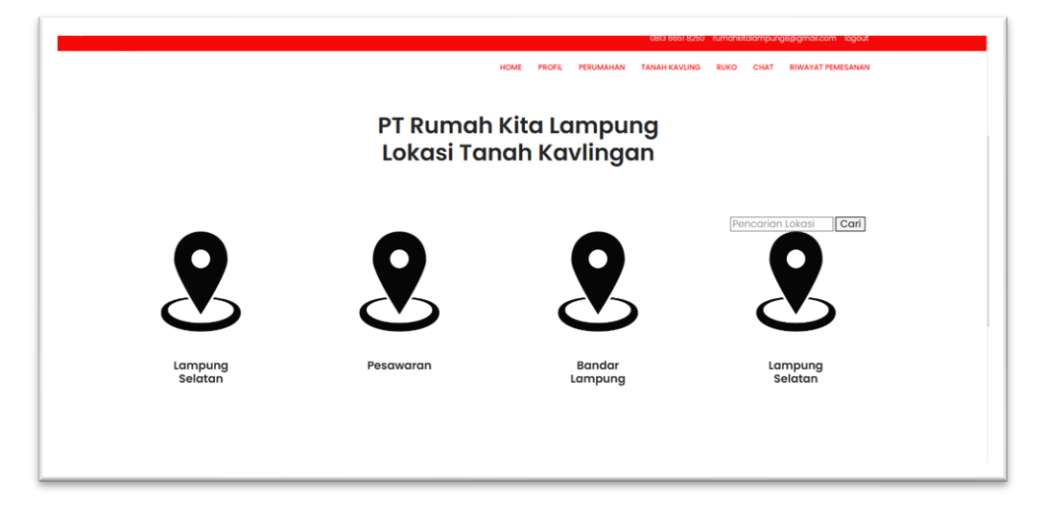

Gambar 4. 6 Pemesanan Tanah Kavling

Pada halaman ini pemesan sebelum memilih Tanah Kavling, pemesan dapat memilih lokasi Tanah Kavling yang ingin dibeli oleh Pemesan.

## g) Tampilan Halaman Tanah Kavling

Tampilan halaman pemesanan tanah kavling, berikut tampilannya:

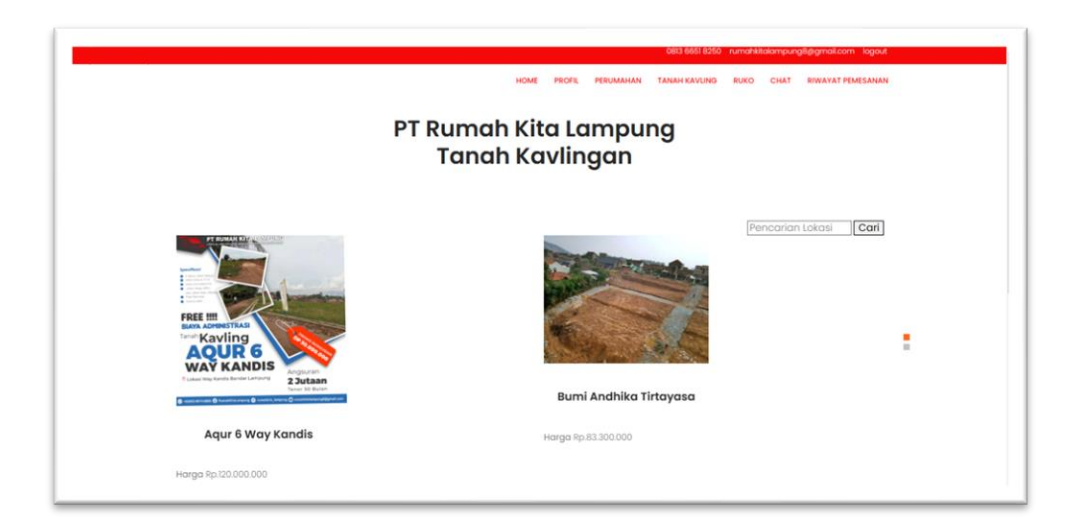

Gambar 4. 7 Halaman Tanah Kavling

Halaman Tanah Kavling, digunakan untuk memilih Tanah Kavling yang ingin dibeli oleh Pemesan

h) Tampilan Halaman Detail Tanah Kavling

Tampilan Halaman detail perumahan, berikut tampilannya:

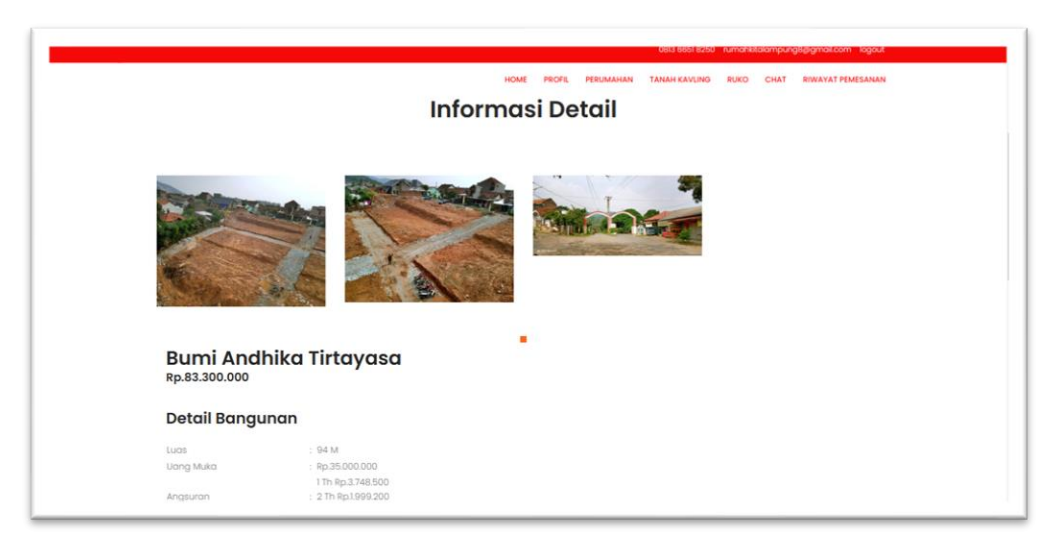

# Gambar 4. 8 Halaman Detail Tanah Kavling

Tampilan halaman detail Tanah Kavling, digunakan saat Pemesan sudah memilih Tanah Kavling yang ingin di pesan yang berisikan nama, harga, type, uang muka, angsuran, ketersediaan, deskripsi, alamat lengkap, dan link alamat.

### i) Tampilan Halaman Pemesanan Ruko

Tampilan halaman sebelum memilih Ruko, berikut tampilannya:

|                   |                    |                        | 0813 6651 8250 rumahkitalampung8gegmail.com logout |  |
|-------------------|--------------------|------------------------|----------------------------------------------------|--|
|                   |                    | HOME PROFIL PE         | RUMAHAN TANAH KAVLING RUKO CHAT RIWAYAT PEMESANAN  |  |
|                   | PT R               | tumah Kita Lan<br>Ruko | npung                                              |  |
| 9                 | 2                  | 2                      |                                                    |  |
| Bandar<br>Lampung | Lampung<br>Selatan | Bandar<br>Lampung      | Lampung<br>Selatan                                 |  |
|                   |                    |                        |                                                    |  |

# Gambar 4. 9 Tampilan Halaman Pemesanan Ruko

Pada halaman ini pemesan sebelum memilih Ruko, pemesan dapat memilih lokasi Ruko yang ingin dibeli oleh Pemesan.

j) Tampilan Halaman Ruko

Tampilan halaman Ruko, berikut tampilannya:

|              | មិនភាព ចំពុង ខ្លួនក្រុម ហេដែក និង ខ្លួនក្រុម និង ដែល និង ខ្លួនក្រុម និង ដែល និង ខ្លួនក្រុម និង ដែល និង និង និង |         |
|--------------|----------------------------------------------------------------------------------------------------|---------|
|              | PT Rumah Kita Lampung<br>Ruko                                                                                  | MESANAN |
| Ruko Pahoman | Pencarian Lokasi           Ruko Urip Sumoharjo           Harga Rp.1800.000.000                                 | Carl    |

## Gambar 4. 10 Halaman Ruko

Tampilan halaman Ruko, digunakan untuk memilih Ruko yang ingin dibeli oleh Pemesan.

### k) Tampilan Halaman Detail Ruko

Tampilan halaman detail Ruko, berikut tampilannya:

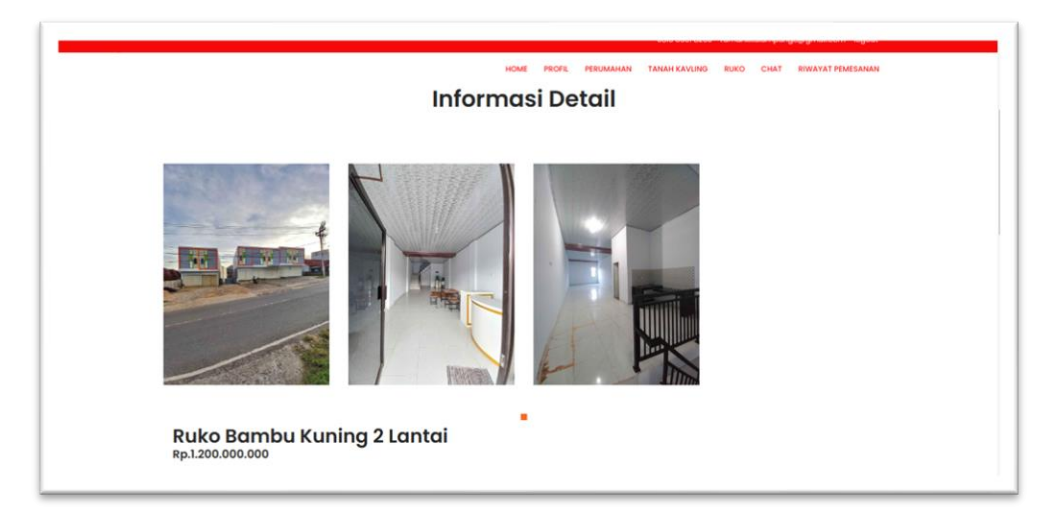

## Gambar 4. 11 Halaman Detail Ruko

Tampilan halaman detail Ruko,ini digunakan saat Pemesan sudah memilih Ruko yang ingin di pesan yang berisikan nama, harga, type, uang muka, angsuran, ketersediaan, deskripsi, alamat lengkap, dan link alamat.

1) Tampilan *Form* pemesanan

Tampilan form Menu pemesanan, berikut tampilannya:

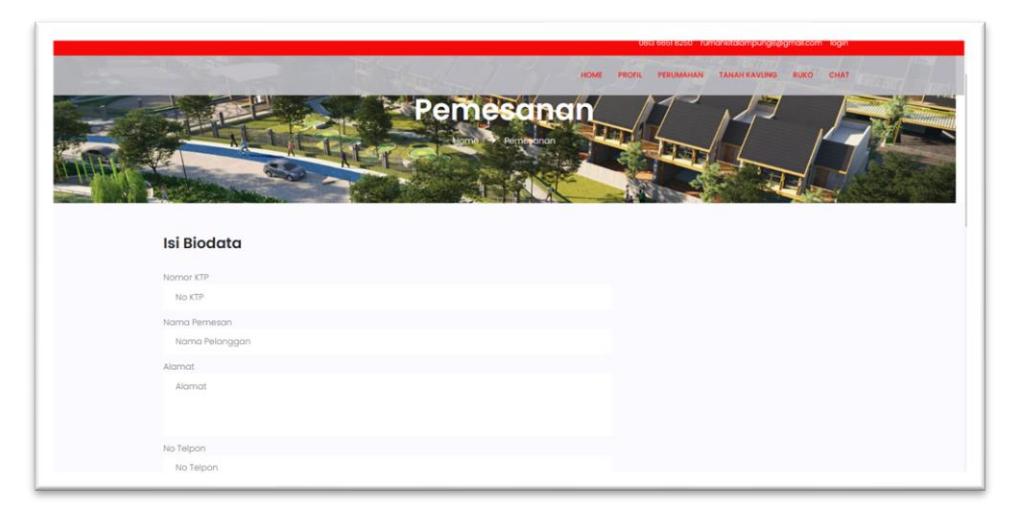

Gambar 4. 12 Form Pemesanan

Tampilan *form Menu* pemesanan ini adalah *form* yang berisi mengisi biodata Pemesan saat melakukan pemesaan *Property*.

m) Tampilan Form Chat

Tampilan form Chat, berikut tampilannya:

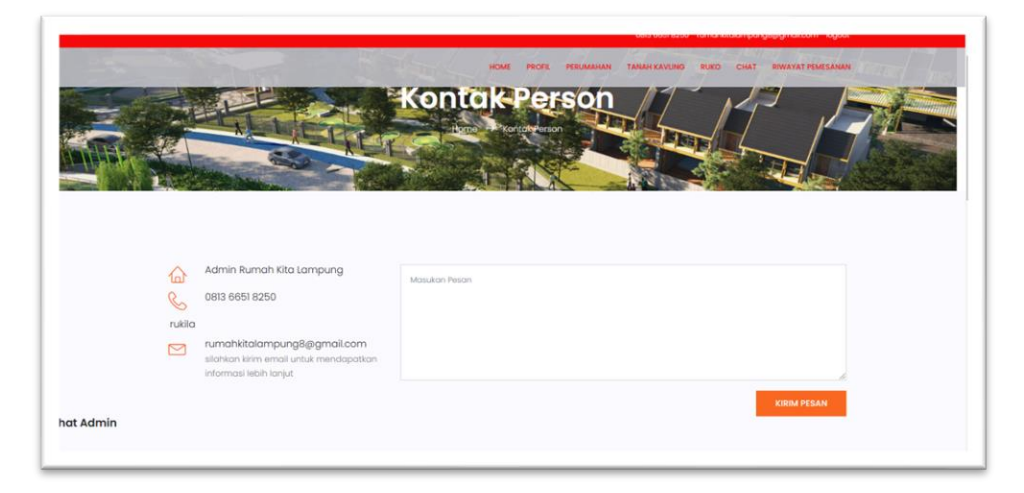

## Gambar 4. 13 Tampilan Form Chat

Tampilan *form Chat* person ini adalah *form* yang dapat digunakan pengguna untuk chating bersama admin.

n) Tampilan Form Riwayat Pemesanan

Tampilan *form* riwayat pemesanan, berikut tamplannya:

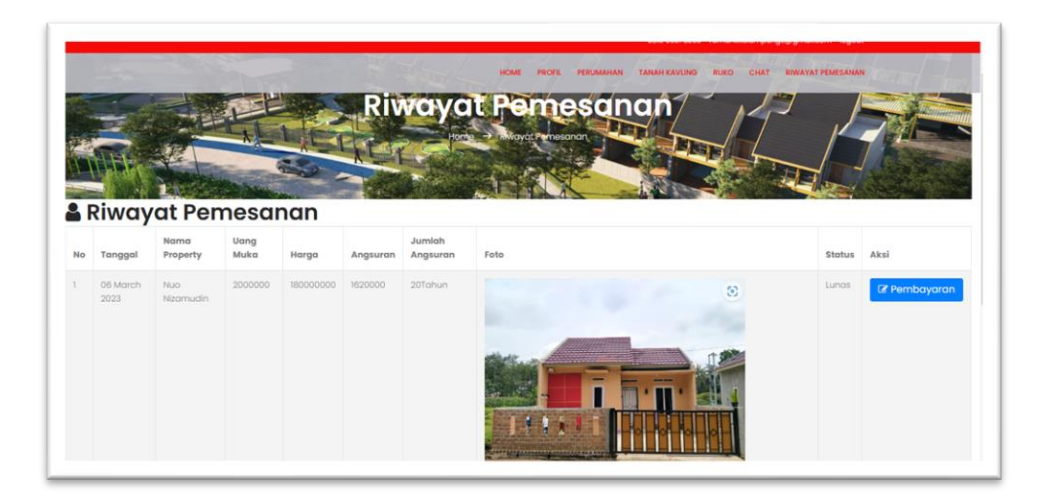

Gambar 4. 14 Tampilan Form Riwayat Pemesanan

Tampilan *form* riwayat pemesanan ini adalah *form* yang berisi tanggal pemesanan, nama property yang di pesan, uang muka, harga, jumlah angsuran, foto, dan status pembaaran

## o) Tampilan Halaman Pembayaran

Tampilan Halaman pembayaran, berikut tampilannya:

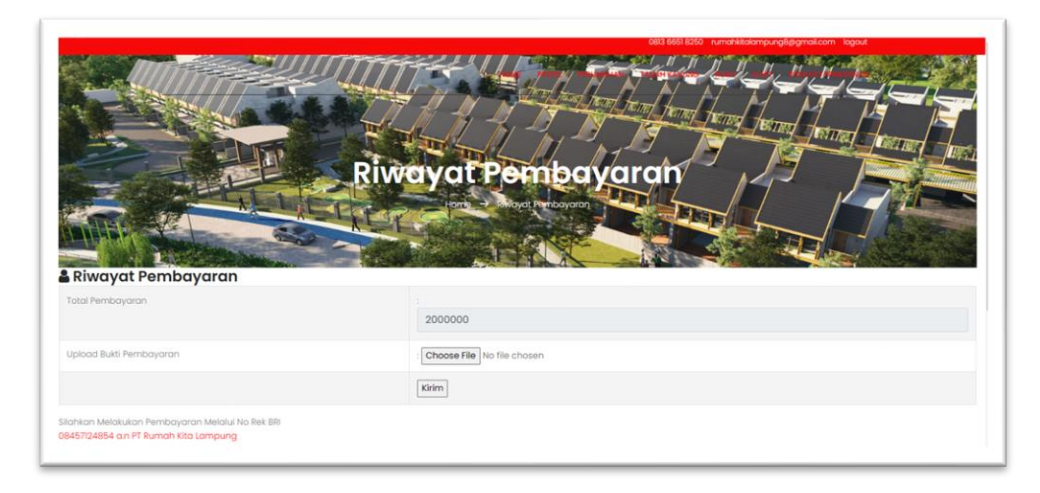

## Gambar 4. 15 Tampilan Halaman Pembayaran.

Pada halaman ini berfungsi untuk menampilkan form pembayaran dan dapan mengirim bukti pembayaran kepada admin.

### 4.1.2 Halaman Website Halaman Admin

Pada pembahasan ini menjelaskan mengenai isi dan fungsi dari tiap-tiap halaman pada halaman admin, untuk lebih jelasnya dapat dilihat pada pembahasan dibawah ini.

a) Tampilan Halaman Home

Halaman Home adalah halaman pertama yang ditampilkan.

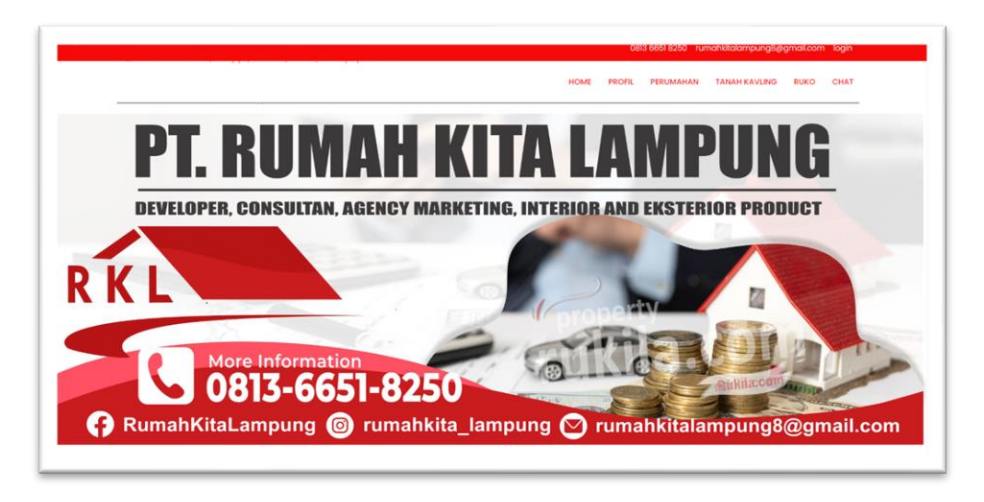

Gambar 4. 16 Tampilan Halaman Home

Halaman pertama yang ditampilkan sistem saat pengguna membuka webite.

b) Tampilan Halaman Login

Tampilan halaman login, berikut tampilannya:

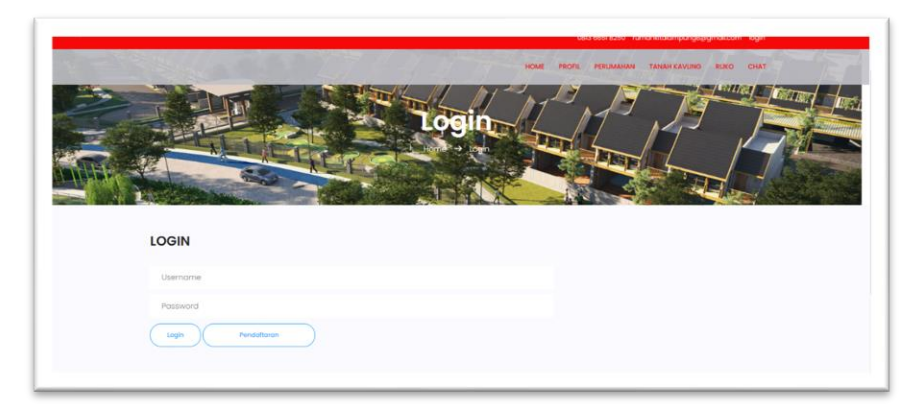

Gambar 4. 17 Tampilan Halaman Login

Halaman ini berfungsi untuk admin / user masuk kedalam menu admin / user.

#### c) Tampilan Halaman Beranda Admin

Tampilan halaman beranda admin, berikut tampilannya:

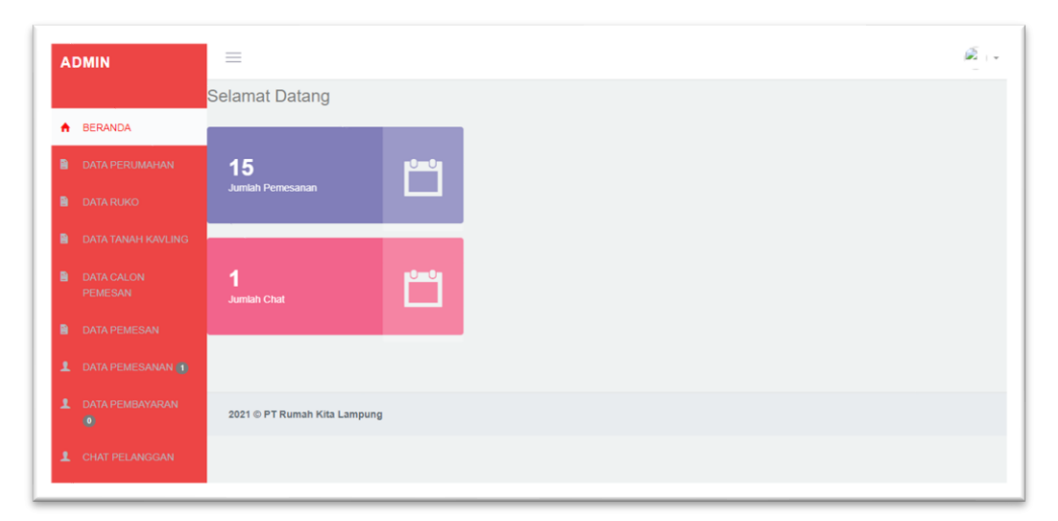

#### Gambar 4. 18 Tampilan Halaman Beranda Admin

Halaman ini merupakan tampilan utama menu admin, yang berisi, data perumahan, data ruko, data tanah kavling, data calon pemesan, data pemesan, data pemesanan, data pembayaran, chat dari pemesan, hingga laporan.

d) Tampilan Halaman Data Perumahan

Tampilan halaman data perumahan, berikuta tampilannya:

| ADMIN          | =       |               |                          |                      |       |                          |                   |                                      |                                                                                        | æ.       |
|----------------|---------|---------------|--------------------------|----------------------|-------|--------------------------|-------------------|--------------------------------------|----------------------------------------------------------------------------------------|----------|
|                | 🌡 Data  | Property      | Perumahan                |                      |       |                          |                   |                                      |                                                                                        |          |
| DATA PERUMAHAN |         |               |                          |                      |       |                          |                   |                                      | + Tambah Data                                                                          | Property |
|                | Show    | 10 👻 entries  |                          |                      |       |                          |                   | Searc                                | h:                                                                                     |          |
|                | 15      | Kode 1        | Nama 🗐                   |                      |       |                          |                   |                                      |                                                                                        |          |
|                | No<br>1 | Property<br>2 | Perumahan<br>Cahya Agung | <b>Type</b><br>38/72 | Harga | Informasi<br>Jumlah Unit | Wilayah<br>Bandar | Alamat                               | Deskripsi                                                                              | Aksi     |
|                |         |               | Residence                |                      |       | tersisa 3<br>Uang Muka   | Lampung           | Agung, Kec. Kemiling,<br>Kota Bandar | Bangunan :<br>- Tipe 38                                                                | ×        |
|                |         |               |                          |                      |       | ND 3000000               |                   | 35156<br>Blok C1,C2,C3               | - Kamar tidur 2<br>- Kamar mandi 1                                                     |          |
|                |         |               |                          |                      |       |                          |                   |                                      | <ul> <li>Carport</li> <li>Ruang Tamu</li> <li>Ruang Keluarga</li> <li>Dapur</li> </ul> |          |
|                |         |               |                          |                      |       |                          |                   |                                      | - Harga Cash 256<br>juta<br>- KPR, DP 15 juta                                          |          |

Gambar 4. 19 Tampilan Data Perumahan

Halaman ini merupakan tampilan data perumahan yang berisi kode *property*, nama perumahan, type, harga, informasi, wilayah, alamat, dan deskripsi.

#### e) Tampilan Halaman Data Ruko

Tampilan halaman data ruko, berikut tampilannya:

| DMIN               | =        |              |                        |          |            |                          |         |                      |                                                    |            |
|--------------------|----------|--------------|------------------------|----------|------------|--------------------------|---------|----------------------|----------------------------------------------------|------------|
| BERANDA            | 🔒 Data I | Property F   | Ruko                   |          |            |                          |         |                      |                                                    |            |
| DATA PERUMAHAN     |          |              |                        |          |            |                          |         |                      | + Tambah Dal                                       | a Property |
| DATA RUKO          | Show     | 10 v entries |                        |          |            |                          |         | S                    | earch:                                             |            |
| DATA TANAH KAVLING | 13       | Kode         | Nama                   |          |            |                          |         |                      |                                                    |            |
| DATA CALON         | No       | Property     | Ruko                   | Туре     | Harga      | Informasi                | Wilayah | Alamat               | Deskripsi                                          | Aksi       |
| PEMESAN            | 1        | 15           | Ruko 3 Lantai<br>Endro | 3 tantai | 1200000000 | Jumlah Unit<br>Tersisa 2 | Bandar  | JI Endro<br>Suratmin | Ruko Siap Huni<br>Lokasi Strateois                 | 68         |
| DATA PEMESAN       |          |              | Suratmin               |          |            | Uang Muka Rp<br>3000000  | unnyong | Sukarame             | - Dekat Kampus UIN<br>- Dekat Kampus Itera         | ×          |
| L DATA PEMESANAN 👔 |          |              |                        |          |            |                          |         |                      | - Dekat Lapangan<br>Golf Sukarame<br>Ruko 3 lantai |            |
| L DATA PEMBAYARAN  |          |              |                        |          |            |                          |         |                      | - Luas tanah 114<br>meter                          |            |
| 0                  |          |              |                        |          |            |                          |         |                      | - Luas bangunan 132<br>meter                       |            |
| L CHAT PELANGGAN   |          |              |                        |          |            |                          |         |                      | - Kamar mandi 2                                    |            |

Gambar 4. 20 Tampilan Data Ruko

Halaman ini merupakan tampilan data ruko yang berisi kode *property*, nama perumahan, type, harga, informasi, wilayah, alamat, dan deskripsi.

f) Tampilan Halaman Data Tanah Kavling

Tampilan halaman ini data tanah kavling, berikut tampilannya:

| DMIN               | =      |               |                      |       |           |                          |         |                         |                                                                     | 10         |
|--------------------|--------|---------------|----------------------|-------|-----------|--------------------------|---------|-------------------------|---------------------------------------------------------------------|------------|
| BERANDA            | 占 Data | Property 7    | Tanah Kavlin         | g     |           |                          |         |                         |                                                                     |            |
| DATA PERUMAHAN     |        |               |                      |       |           |                          |         |                         | + Tambah Dat                                                        | a Property |
| DATA RUKO          | Show   | 10 se antrino |                      |       |           |                          |         |                         | Saarch                                                              |            |
| DATA TANAH KAVLING | Show   | io v entries  |                      |       |           |                          |         |                         | Search                                                              |            |
| DATA CALON         | No     | Property      | Nama II<br>Kavlingan | Luas  | Harga     | Informasi                | Wilayah | Alamat                  | Deskripsi                                                           | Aksi       |
| PEMESAN            | 1      | 7             | Agur 6 Way           | 100 M | 120000000 | Jumlah Unit              | Bandar  | JI. Ratu Dibalau Tnjung | Spesifikasi :                                                       | 12         |
| DATA PEMESAN       |        |               | Kalliyas             |       |           | Uang Muka Rp<br>30000000 | campuog | Senang                  | <ul> <li>Jalan masuk 20 m</li> <li>Jalan utama kavling 8</li> </ul> | *          |
| DATA PEMESANAN     |        |               |                      |       |           |                          |         |                         | Motor Aspal<br>Jalan Komplek 6 meter                                |            |
| L DATA PEMBAYARAN  |        |               |                      |       |           |                          |         |                         | Aspal<br>Jalan Akses 100m dari                                      |            |
|                    |        |               |                      |       |           |                          |         |                         | Jalan Ratu Dibalau<br>Free Drainase                                 |            |
| CHAT PELANGGAN     |        |               |                      |       |           |                          |         |                         | Pecah SHM                                                           |            |
| E LAPORAN          |        |               |                      |       |           |                          |         |                         | FASILITAS :                                                         |            |
|                    |        |               |                      |       |           |                          |         |                         | Masjid                                                              |            |

Gambar 4. 21 Tampilan Data Tanah Kavling

Halaman ini merupakan tampilan data tanah kavling yang berisi kode *property*, nama perumahan, type, harga, informasi, wilayah, alamat, dan deskripsi.

g) Tampilan Halaman Data Calon Pemesan

Tampilan halaman data calon pemesan, berikut tampilannya:

| ADMIN      | =      |                  |                   |                           |                                           |       |              | Ø,      |
|------------|--------|------------------|-------------------|---------------------------|-------------------------------------------|-------|--------------|---------|
|            | 👗 Data | Calon Pemes      | an                |                           |                                           |       |              |         |
|            |        | No KTP           |                   |                           |                                           |       |              |         |
|            |        |                  | Q Cari 🔒 Cetak    |                           |                                           |       |              |         |
|            | Show 1 | 0 v entries      |                   |                           |                                           | Searc | h            |         |
| DATA CALON | No II. | No KTP []        | Nama              | Email 11                  | Alamat                                    |       | No Telp      | Aksi II |
| PEMESAN    | 1      | 1801040501950011 | Karyadi           | karyadi@gmail.com         | induk i candiimas,natar                   |       | 081379407600 | *       |
|            | 2      | 1871040601990002 | Aditya Ramadhan   | adityaramadhan@gmail.com  | JI Romowijoyo Gg Duren Kampung Sawah Lama |       | 083142899912 | ×       |
|            | 3      | 1871050507050014 | M Dwi Afrijal     | m.Rijal@gmail.com         | JI pangeran Antasari Gg Langgar 5         |       | 085161525253 |         |
|            |        | 4074070700700000 |                   |                           |                                           |       |              |         |
|            | 4      | 1871050708730002 | Sofieyanti        | Solieyanti@gmail.com      | jLromiwijoyo no 03                        |       | 081376002811 | *       |
|            | 5      | 1871051204970005 | Elvador Ari Sandi | elvador35@gmail.com       | Jl.Romowijoyo,Gg Duren no 16              |       | 081379407800 | ×       |
|            | 6      | 1871051504574555 | Diss India        | Disconding 1 (Quantum and | I Cand Ibaan Tankan annang                |       | 000703304043 |         |

Gambar 4. 22 Tampilan Halaman Data Calon Pemesan

Halaman ini merupakan tampilan data calon pemesan yang berisi No KTP, nama, email, alamat, dan nomor telon calon pemesan.

#### h) Tampilan Halaman Data Pemesan

Tampilan halaman data pemesan, berikut tampilannya:

| ADI | MIN          | =      |                  |                  |                |                         |                                          |              | <b>R</b> |
|-----|--------------|--------|------------------|------------------|----------------|-------------------------|------------------------------------------|--------------|----------|
|     |              | 💄 Data | Pemesan          |                  |                |                         |                                          |              |          |
|     |              |        | No KTP           |                  |                |                         |                                          |              |          |
|     |              |        |                  | Q Cari ⊕ Ci      | stak           |                         |                                          |              |          |
|     |              | Show   | 10 v entries     |                  |                |                         | Search:                                  |              |          |
|     |              | No II. | ID II<br>Pemesan | NO KTP           | 11<br>Nama     | Email                   | Alamat                                   | No Telp      | <br>Aksi |
| P   | PEMESAN      | 1      | 1                | 1871052605970004 | Faisal Hanan   | faisalhanan26@gmail.com | JI.Pangeran Antasari Gg langgar 6 no 55a | 08990371827  | ×        |
| •   | DATA PEMESAN | 2      | 10               | 1871071009990002 | Sentianti Dian | sentiantidm@gmail.com   | JI Pangeran antasari Gg Waru 2           | 081271125017 | -        |
|     |              | -      |                  |                  | Mariska        | erfennen Gymmern        |                                          |              | ×        |
|     |              | 3      | 11               | 1871050507050014 | M Dwi Afrijal  | m.Rijal@gmail.com       | Jl.pangeran Antasari Gg Langgar 5        | 085161525253 | ×        |
|     |              | 4      | 12               | 1871051594574666 | Dion Andika    | Dionandika04@gmail.com  | JI.Sandi ihsan,Tanjung senang            | 085783261513 | ×        |
|     |              |        |                  |                  |                |                         |                                          |              |          |
|     |              | 5      | 13               | 1871182607980004 | M Fiqih        | Fiqihmutazam@gmail.com  | JI. Teluk Bone no.67                     | 089615655244 | *        |

Gambar 4. 23 Tampilan Halaman Data Pemesan

Halaman ini merupakan tampilan data pemesan yang berisi id pemesan, No KTP, nama, email, alamat, dan nomor telon pemesan.

#### i) Tampilan Halaman Data Pemesanan

Tampilan halaman data pemesanan, berikut tampilannya:

| BERANDA                       | 🍰 Data | Pemesa           | anan               |                        |                 |             |             |                       |                                         |  |
|-------------------------------|--------|------------------|--------------------|------------------------|-----------------|-------------|-------------|-----------------------|-----------------------------------------|--|
| DATA PERUMAHAN                | Show   | 10 👻 entries     |                    |                        |                 |             |             |                       | Search                                  |  |
| DATA RUKO                     | No II. | 11<br>Tanggal    | Nama II<br>Pemesan | Nama 🗐<br>Property     | Uang II<br>Muka | LT<br>Harga | Angsuran [] | Jumlah II<br>Angsuran | Foto                                    |  |
| DATA TANAH KAVLING            | 1      | 06 March<br>2023 | Faisal Hanan       | Nuo<br>Nizamudin       | 2000000         | 180000000   | 1620000     | 20 Tahun              | Service Services                        |  |
| DATA CALON<br>PEMESAN         |        |                  |                    |                        |                 |             |             |                       |                                         |  |
| DATA PEMESAN                  |        |                  |                    |                        |                 |             |             |                       | mmmed                                   |  |
| DATA PEMESANAN                | 2      | 06 March<br>2023 | Fahri Nur<br>Rohim | Ruko Urip<br>Sumoharjo | 30000000        | 1800000000  | 16200000    | 20 Tahun              | THE REAL PROPERTY AND                   |  |
| DATA PEMBAYARAN               |        |                  |                    |                        |                 |             |             |                       |                                         |  |
| Contract of the second second |        |                  |                    |                        |                 |             |             |                       | And And And And And And And And And And |  |

Gambar 4. 24 Tampilan Halaman Pemesanan

Halaman ini merupakan tampilan data pemesanan yang tanggal pemesanan, nama pemesan, nama *Property*, uang muka, harga, angsuran, jumlah angsuran dan foto *Property* yang telah di pesan.

j) Tampilan Halaman Data Pembayaran

Tampilan halaman data pembayaran, berikut tamilannya:

| AD | DMIN                  | _      |                |                        |                   |               |                                                                                                    |                    |   |
|----|-----------------------|--------|----------------|------------------------|-------------------|---------------|----------------------------------------------------------------------------------------------------|--------------------|---|
| *  | BERANDA               | 🛔 Data | Pembayaran     |                        |                   |               |                                                                                                    |                    |   |
| 8  | DATA PERUMAHAN        | Show 1 | 0 🗸 entries    |                        |                   |               | Search                                                                                                    |                    |   |
| в  | DATA RUKO             | No 🕸   | Kode Pemesanan | Nama Pemesan           | Tanggal Bayar 🛛 🕸 | Total Bayar 👘 | Bukti 👘                                                                                                    | Aksi               |   |
| 8  | DATA TANAH KAVLING    | 1      | 1              | Faisal Hanan           | 2023-03-06        | 2000000       | Hardwood Control of Control of Co | A Bukli Pembayaran |   |
|    | DATA CALON<br>PEMESAN |        |                |                        |                   |               | A CONTRACTOR OF A CONTRACTOR OF A CONTRACTOR OF A CONTRACTOR A CONTRACTOR A CONTRAC | Lunas 🗙            |   |
|    | DATA PEMESAN          | 2      | 2              | Septianti Dian Mariska | 2023-03-06        | 5000000       |                                                                                                    | 🛓 Bukti Pembayaran |   |
| 1  | DATA PEMESANAN 🚯      |        |                |                        |                   |               |                                                                                                    | Lunas 🗙            |   |
| 1  | DATA PEMBAYARAN       | 3      | 3              | M Dwi Afrijal          | 2023-03-06        | 3000000       |                                                                                                    | 🛓 Bukti Pembayaran | • |
| 1  | CHAT PELANGGAN        |        |                |                        |                   |               |                                                                                                    | Lunas 🗙            |   |

Gambar 4. 25 Tampilan Halaman Pembayaran

Halaman ini merupakan tampilan data pembayaran pemesan, yang berisi kode pemesanan, nama pemesan, tanggal bayar, dan bukti transaksi.

#### k) Tampilan Halaman Data Chat Pemesan

Tampilan halaman data chat Pemesan, berikut tampilannya:

| ADMIN             | =         |              |            |                        |              |         |          |        |
|-------------------|-----------|--------------|------------|------------------------|--------------|---------|----------|--------|
| BERANDA           | 🛔 Chat    | Pelang       | igan       |                        |              |         |          |        |
| DATA PERUMAHAN    | Show 10   | ✓ entri      | 85         |                        |              | Search: |          |        |
|                   | No        | 11.          | Tanggal    | Nama Pelanggan         | Isi Chat     |         | Aksi     |        |
|                   | 1         |              | 2023-03-07 | Dion Andika            | halooo       |         | Balas    |        |
|                   | 2         |              | 2023-03-08 | Septianti Dian Mariska | pagi         |         | Balas    |        |
|                   | 3         |              | 2023-03-08 | Suhartianingsih        | selamat pagi |         | Balas    |        |
|                   |           |              |            |                        |              |         |          |        |
| L DATA PEMBAYARAN | Showing 1 | to 3 of 3 en | tries      | <br>                   |              |         | Previous | 1 Next |
|                   |           |              |            |                        |              |         |          |        |
|                   |           |              |            |                        |              |         |          |        |

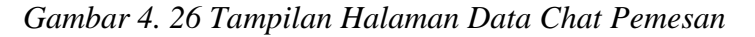

Pada halaman ini admin dapat melihan chat masuk dari pemesan, yang dapat dibalas oleh admin.

1) Tampilan Cetak Laporan Pemesanan Perumahan

Tampilan halaman lapotan pemesanan perumahan. berikut tampilannya:

|    |            |                                       | РТ RI<br>ЛРс<br>Ета   | UMAH KITA<br>Ilau Buru No 37 Ba<br>No Telp. 0813 6<br>Il rumahkitalampu | LAMPUN<br>Indar Lampung<br>151 \$250<br>ng\$@gmail.com | ΝG       |                 |      |       |        |
|----|------------|---------------------------------------|-----------------------|-------------------------------------------------------------------------|--------------------------------------------------------|----------|-----------------|------|-------|--------|
|    |            | · · · · · · · · · · · · · · · · · · · | L                     | aporan Pemesanar                                                        | Perumahan                                              |          |                 |      |       |        |
| No | Tanggal    | Nama Pelanggan                        | Nama Property         | Uang Muka                                                               | Harga                                                  | Angsuran | Jumlah Angsuran | Blok | Foto  | Status |
|    | 2023-03-06 | Faisal Hanan                          | Nuo Nizamudin         | 2000000                                                                 | 18000000                                               | 1620000  | 20Tahun         | A1   |       | Lunas  |
|    | 2023-03-06 | Septianti Dian Mariska                | Cahya Agung Residence | 5000000                                                                 | 18000000                                               | 1800000  | 15Tahun         | C2   | THEFT | Lunas  |
|    | 2023-03-06 | Dion Andika                           | Harmoni Residence 2   | 5000000                                                                 | 256000000                                              | 2304000  | 20Tahun         | A3   | TIM   | Lunas  |
|    | 2023-03-06 | M Fiqih                               | Harmoni Residence 2   | 5000000                                                                 | 256000000                                              | 2560000  | 15Tahun         | A1   | TRAC  | Lunas  |
|    | 2023-03-06 | Deni Wahyudi                          | Griya Lembah Damai    | 5000000                                                                 | 320000000                                              | 3840000  | 10Tahun         | B2   |       | Lunas  |

Gambar 4. 27 Tampilan Cetak Halaman Laporan Pemesanan Perumahan

Pada halaman ini admin dapat mendapatkan informasi pemesanan rumah yang telah terpesan, dan dapat di cetak.

#### m) Tampilan Laporan Pemesanan Ruko

Tampilan halaman pemesanan ruko, berikut tampilannya:

|    | JI Pulus Burn No. 57 Bander Lampung<br>No Tab, 013 46651 1220<br>Email rumahdistanyung/Sgmail.com |                   |                              |                   |            |          |                 |                 |       |  |  |
|----|---------------------------------------------------------------------------------------------------|-------------------|------------------------------|-------------------|------------|----------|-----------------|-----------------|-------|--|--|
|    |                                                                                                   |                   |                              | Laporan Pemesanan | Ruko       |          |                 |                 |       |  |  |
| 50 | Tanggal                                                                                           | Nama Pemesan      | Nama Property                | Uang Muka         | Harga      | Angsuran | Jumlah Angsuran | Foto            | Statu |  |  |
|    | 2023-03-06                                                                                        | M Fadli           | Ruko Flyover Natar           | 10000000          | 697000000  | 6970000  | 15Tahun         | THE CONTRACT OF | Baru  |  |  |
|    | 2023-03-06                                                                                        | Suhartianingsih   | Ruko Bambu Kuning 2 Lantai   | 5000000           | 120000000  | 14400000 | 10Tahun         |                 | Lunas |  |  |
|    | 2023-03-06                                                                                        | Irvan Ramanda     | Ruko Flyover Natar           | 10000000          | 697000000  | 8364000  | 10Tahun         | THE             | Lunas |  |  |
|    | 2023-03-06                                                                                        | Fahri Nur Rohim   | Ruko Urip Sumoharjo          | 3000000           | 1800000000 | 16200000 | 20Tahun         |                 | Lunas |  |  |
|    | 2023-03-06                                                                                        | Elvador Ari Sandi | Ruko 3 Lantai Endro Suratmin | 3000000           | 1200000000 | 10800000 | 20Tahun         |                 | Lunas |  |  |

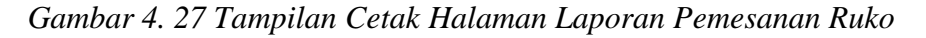

Pada halaman ini admin dapat mendapatkan informasi pemesanan ruko yang telah terpesan, dan dapat di cetak.

n) Tampilan Cetak Laporan Pemesanan Tanah Kavling

Tampilan halaman pemesanan tanah kavling, berikut tampilannya:

|    |            |                   | PT RUMA<br>JI Palau Ba<br>No T<br>Email rumal | H KITA LA!<br>ru No 37 Bandar L<br>elp. 0813 6651 8256<br>akitalampung8@gr | MPUNG<br>ampung<br>mail.com |          |                 |      |        |
|----|------------|-------------------|-----------------------------------------------|----------------------------------------------------------------------------|-----------------------------|----------|-----------------|------|--------|
|    |            |                   | Laporan P                                     | emesanan Tanah K                                                           | lavling                     |          |                 |      |        |
| No | Tanggal    | Nama Pemesan      | Nama Property                                 | Uang Muka                                                                  | Harga                       | Angsuran | Jumlah Angsuran | Foto | Status |
|    | 2023-03-06 | M Dwi Afrijal     | Aqur 6 Way Kandis                             | 3000000                                                                    | 12000000                    | 2880000  | 2Tahun          |      | Lunas  |
|    | 2023-03-06 | doni              | Bumi Andhika Tirtayasa                        | 3500000                                                                    | 83300000                    | 1999200  | 2Tahun          |      | Lunas  |
|    | 2023-03-06 | M Arfan Sayfullah | Tanah Kavling Puri Hils                       | 3000000                                                                    | 120000000                   | 2880000  | 2Tahun          |      | Lunas  |
|    | 2023-03-06 | Sofieyanti        | Aqur 6 Way Kandis                             | 3000000                                                                    | 12000000                    | 2880000  | 2Tahun          |      | Lunas  |
|    | 2023-03-06 | Trenaldi Prastya  | Tanah Kavling Surya Sitara Natar              | 10000000                                                                   | 10000000                    | 1700000  | 0Tahun          |      | Lunas  |

Gambar 4. 28 Tampilan Cetak Halaman Laporan Pemesanan Tanah Kavling

Pada halaman ini admin dapat mendapatkan informasi pemesanan tanah kavling yang telah terpesan, dan dapat di cetak.

#### o) Tampilan Cetak Laporan Pembayaran

Tampilan halaman laporan pembayaran, berikut tampilannya:

|    | PT RUMAH KITA LAMPUNG<br>JI Palus Baru No 37 Bandar Lampung<br>No Top, 6813 6651 8259<br>Email rumahkiralampung\$@gmail.com |                       |               |                  |                        |             |        |                                                                                                    |  |  |  |
|----|----------------------------------------------------------------------------------------------------|-----------------------|---------------|------------------|------------------------|-------------|--------|----------------------------------------------------------------------------------------------------|--|--|--|
|    |                                                                                                    |                       | Laj           | poran Pembayaran |                        |             |        |                                                                                                    |  |  |  |
| ŇO | Kode Pemesanan                                                                                                    | Nama Property         | Kategori      | Tanggal          | Nama Pemesan           | Total Bayar | Status | Bukti                                                                                                    |  |  |  |
|    | 1                                                                                                    | Nuo Nizamudin         | Perumahan     | 2023-03-06       | Faisal Hanan           | 2000000     | Lunas  |                                                                                                    |  |  |  |
|    | 2                                                                                                    | Cahya Agung Residence | Perumahan     | 2023-03-06       | Septianti Dian Mariska | 5000000     | Lunas  | And and a second second s                                                                                                    |  |  |  |
|    | 3                                                                                                    | Aqur 6 Way Kandis     | Tanah Kavling | 2023-03-06       | M Dwi Afrijal          | 3000000     | Lunas  | And a second second sec |  |  |  |
|    | 4                                                                                                    | Harmoni Residence 2   | Perumahan     | 2023-03-06       | Dion Andika            | 5000000     | Lunas  |                                                                                                    |  |  |  |

Gambar 4. 29 Tampilan Cetak Halaman cetak Laporan Pemesanan Pada halaman ini admin dapat mendapatkan informasi pembayaran pemesanan Property dan dapat di cetak.

### p) Tampilan Cetak Laporan Ketersediaan

Tampilan halaman laporan ketersediaan, berikut tampilannya:

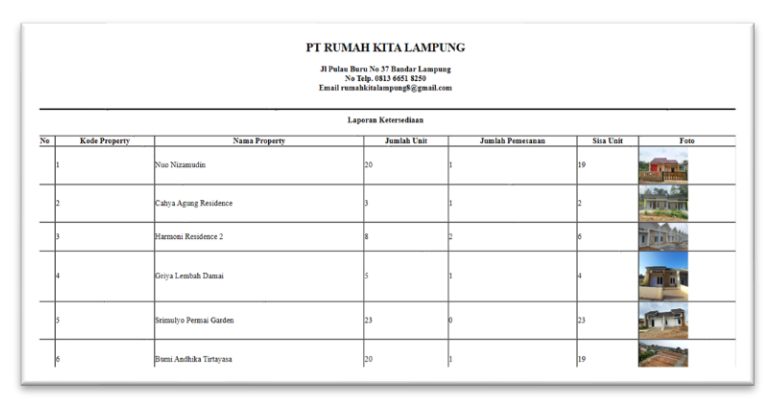

Gambar 4. 30 Tampilan Cetak Halaman cetak Laporan Ketersediaan

Pada halaman ini admin dapat mendapatkan informasi pembayaran pemesanan *Property* dan dapat di cetak.